ShopGadget.pl

# 

# Ikony Informacyjne

Instrukcja obsługi (wersja instrukcji 1.1620)

zobacz online

# Spis treści

| 1. Instalacja aplikacji                              | 3 |
|------------------------------------------------------|---|
| 2. Działanie aplikacji                               | 1 |
| 3. Konfiguracja aplikacji                            | 1 |
| Wygląd                                               | 5 |
| Lista ikon                                           | 5 |
| Dodawanie ikon                                       | 5 |
| Usuwanie ikon                                        | 7 |
| 4. Włączanie i wyłączanie aplikacji 8                | 3 |
| 5. Odinstalowanie i przeinstalowanie aplikacji 8     | 3 |
| 6. Pomoc Techniczna                                  | 3 |
| Załącznik A – tworzenie własnego modułu w sklepie10  | ) |
| Załącznik B – wgrywanie własnego obrazka do sklepu11 | I |

# Zaproponuj funkcję w aplikacji

Masz pomysł na nową funkcję lub ulepszenie? Daj nam znać w zakładce *Pomoc > Zgłoszenia* w aplikacji. Chętnie poznamy Twoje propozycje.

# Zobacz inne aplikacje i szablony graficzne do eSklepu

Już ponad 200 właścicieli sklepów eSklep przekonało się o skuteczności naszych rozwiązań. Od 2009 jesteśmy producentem aplikacji i szablonów graficznych do sklepów internetowych.

Zapoznaj się z naszą pełną ofertą na www.shopgadget.pl.

# 1. Instalacja aplikacji

Zaloguj się do panelu administracyjnego własnego sklepu (rysunek 1).

| do Twojego panelu administracyjnego | ✓ Przesyłki już od 5,9<br>✓ Opłaty paliwowe i | P zł netto<br>drogowe w cenie |
|-------------------------------------|-----------------------------------------------|-------------------------------|
|                                     | home.pl                                       | Szczegóły                     |

Rysunek 1

Kliknij w menu *Aplikacje > Aplikacje*.

| Strona sklepu Q Szukaj w zamówieniach, produktach, m           | ienu i pozostałych elementach 🛛 🎂 nowe 😸 w realizacji 🧐 admin 🗸 |
|----------------------------------------------------------------|-----------------------------------------------------------------|
| 🕄 Pulpit 🖶 Sprzedaż 🥵 Klienci 🖬 Asortyment 🗞 Marketing         | 📙 Raporty 📮 Zawartość 🧔 Konfiguracja 🧱 Aplikacje 🛞 Kampanie     |
| Appstore - dodatki i aplikacje dla Twojego sklepu              |                                                                 |
| Aplikacje Moje aplikacje                                       |                                                                 |
| + Wybierz filtry Szukaj: shopgadget X                          | wyczyść                                                         |
|                                                                | ASORTYMENT I UX<br>PORÓWNYWARKA<br>PRODUKTÓW<br>ShopGadget      |
| Info Ikony Pro<br>Sprzedaž Narzędzia Media społecznościowe     | Porównywarka Produktów<br>Sprzedaž Narzędzia                    |
| PROMOCJA I MARKETING<br>LICZNIK CZASU<br>WYSYŁKI<br>ShopGadget | UX I NAWIGACJA<br>SKRÓCONY KOSZYK<br>ZAKUPOWY<br>ShopGadget     |
| Licznik Czasu Wysyłki<br>Sprzedaż Narzędzia                    | Skrócony Koszyk Zakupowy<br>Sprzedaż Narzędzia                  |
| Znaleziono 21 wyników.                                         | Pokaž: 12 v Strona 1 z2 >                                       |

Rysunek 2

Znajdź na liście aplikację **Ikony Informacyjne**, wskaż na nią kursorem i kliknij przycisk *Zainstaluj*.

Postępuj wg instrukcji wyświetlanych na ekranie w celu instalacji aplikacji.

# 2. Działanie aplikacji

Aplikacja po włączeniu wyświetla na stronie sklepu zestaw ikon informacyjnych (ikony graficzne lub liczby) wraz z krótki opisem poszczególnych ikon. Zestaw ikon może być wyświetlany w postaci modułu lub wysuwanego Widgetu w zależności od ustawionej konfiguracji.

Aplikacja do działania wymaga aktywnego stylu w technologii RWD. Jeśli korzystasz z indywidualnego stylu (szablonu) graficznego może być konieczne dostosowanie stylu pod aplikację – w tym celu skontaktuj się z autorem stylu. Nie ma możliwości dostosowania aplikacji pod indywidualny styl.

# 3. Konfiguracja aplikacji

W celu ustawienia parametrów działania aplikacji. Przejdź do *Aplikacje → Moje aplikacje → Ikony Informacyjne*. Kliknij przycisk *Konfiguracja*. Kliknij zakładkę *Ustawienia* (Rysunek 6). W zależności od potrzeb ustaw parametry aplikacji.

|                                                    | zawarto            | sc 😧 Konnguracja 🔛 Aplikacje | Rampanie                |
|----------------------------------------------------|--------------------|------------------------------|-------------------------|
| Konfiguracja                                       |                    |                              |                         |
| Ikony Dodaj 🟵 Ustawienia Pomoc 💙                   |                    |                              | Shop <b>Gadg</b> e      |
| Ustawienia podstawowe                              |                    |                              | ? Instrukcja<br>obsługi |
| Aktywność aplikacji wŁĄCZONA                       |                    |                              |                         |
| Wyświetl jako 🔹 🖲 moduł 🔵 widge                    |                    |                              |                         |
| Ustawienia Widgetu                                 |                    |                              |                         |
| Nazwa na wstażce widoetu * Co nas wyróżnia?        | 2                  |                              |                         |
| Wyświetlanie widgetu Zwinięty 🖲 auto               | matycznie <b>?</b> |                              |                         |
| Rozwiń widget po 🔹 🖲 kliknięciu 🔵 wsł              | azaniu kursorem    |                              |                         |
| Ukryj widget na urządzeniach mobilnych nie ukrywaj | ?                  |                              |                         |
| Położenie widgetu * po prawej                      |                    |                              |                         |
| Margines od górnej krawędzi * 0                    | ?                  |                              |                         |
| Wygląd                                             |                    |                              |                         |
| Motyw kolorystyczny * Użytkownika                  |                    |                              |                         |
| Wstążka widgetu                                    |                    |                              |                         |
| Tio                                                | Tekst              |                              |                         |
| Tło                                                | Tekst Ikona Linia  |                              |                         |
|                                                    | Zapisz             |                              |                         |
|                                                    | Edpise             |                              |                         |

Rysunek 3

#### Wygląd

Wybierz z gotowych, predefiniowanych motywów kolorystycznych lub ustaw własne kolory ustawiając opcję **Motyw** na Użytkownika.

Ustaw kolory klikając na kwadratowe obszary z kolorem. Następnie wskaż kolor na palecie kolorów i zatwierdź wybór klikając *Wybierz kolor*.

#### Lista ikon

Na zakładce Ikony **(Rysunek 6)** widoczna jest lista wszystkich utworzonych ikon. Jednorazowo po instalacji aplikacji automatycznie tworzone są **przykładowe** ikony. Aplikacja obsługuje maksymalnie 6 **aktywnych** ikon.

#### Dodawanie ikon

Możliwe jest dodawanie ikon graficznych wybranych z gotowej biblioteki lub własnych obrazów oraz liczników.

Aby dodać ikonę graficzną:

Wskaż zakładkę Dodaj i wybierz Ikona.

| V C                   |                          |         |                                        |         |              |            |          |              |              |            |   |           |
|-----------------------|--------------------------|---------|----------------------------------------|---------|--------------|------------|----------|--------------|--------------|------------|---|-----------|
| Konfiguracja          |                          |         |                                        |         |              |            |          |              |              |            |   |           |
| ← Dodaj ikonę         |                          |         |                                        |         |              |            |          |              |              |            | 2 | onopGaage |
| Ustawienia podstawowe |                          |         |                                        |         |              |            |          |              |              |            |   |           |
|                       | Aktywność                | ТАК     |                                        |         |              |            |          |              |              |            |   |           |
|                       | Tytuł                    | Bezpiec | zne zakupy                             |         | 8            | ?          |          |              |              |            |   |           |
|                       | Kolejność wyświetlania 🕯 | 1       |                                        |         |              | ?          |          |              |              |            |   |           |
| Opcje wyświetlania    |                          |         |                                        |         |              |            |          |              |              |            |   |           |
|                       | Użyj własnego obrazka    |         |                                        |         |              |            |          |              |              |            |   |           |
|                       | Wybierz grafikę 🔹        |         | ~~~~~~~~~~~~~~~~~~~~~~~~~~~~~~~~~~~~~~ | FREE    | $\bigotimes$ | $\bigcirc$ | Ô        | $\checkmark$ |              |            |   |           |
|                       |                          | A       | $\bigcirc$                             |         | 0            | $\Delta$   | <u> </u> | $\sim$       | $\mathbb{M}$ | $\bigcirc$ | f |           |
|                       |                          | y       | P                                      | 0       | in           | You        | V        | 6            | #            |            | ۲ |           |
|                       |                          | VISA    | MazzerCard                             | PayPal  | R            | TM         |          |              |              |            |   |           |
|                       | Obrazek                  |         |                                        |         |              |            |          |              |              |            |   | ?         |
|                       | Krótki opis              |         |                                        |         |              |            |          |              |              |            |   | ?         |
|                       | Link                     |         |                                        |         |              |            |          |              |              |            |   |           |
|                       |                          | Zapis   | sz i wróć d                            | o listy | lub          | Zapisz     |          |              |              |            |   |           |

Rysunek 4

Aby dodać ikonę typu licznik:

Wskaż zakładkę *Dodaj* i wybierz *Licznik*.

| 😗 Pulpit 🔐 Sprzedaż   | 8 Klienci                         | Asortyment                                            | 🏷 Marketing        | 🚹 Rapor | ty 関 Zaw | artość 🧿 Ko | onfiguracja | Aplikacje | Sampanie          |
|-----------------------|-----------------------------------|-------------------------------------------------------|--------------------|---------|----------|-------------|-------------|-----------|-------------------|
| Konfiguracja          |                                   |                                                       |                    |         |          |             |             |           |                   |
| ← Dodaj licznik       |                                   |                                                       |                    |         |          |             |             |           | Shop <b>Gadge</b> |
| Ustawienia podstawowe |                                   |                                                       |                    |         |          |             |             |           |                   |
|                       | Akty<br>Kolejność wyświe          | wność Tak<br>Tytuł * Zrealizo<br>etlania * 1          | owanych zamówień   |         | ?        |             |             |           |                   |
| Zawartość             |                                   |                                                       |                    |         |          |             |             |           |                   |
|                       | Typ li<br>Wartość li<br>S<br>Krót | cznika • Licznik<br>cznika 3500<br>ymbol +<br>ki opis | własny             | ?       |          |             |             |           | ?                 |
|                       |                                   | Link                                                  |                    |         |          |             |             |           | .ii<br>?          |
|                       |                                   | Zapi                                                  | sz i wróć do listy | lub     | Zapisz   |             |             |           |                   |

Rysunek 5

#### Usuwanie ikon

Przejdź do listy ikon klikając na zakładkę *Ikony*. W wybranej pozycji z menu rozwijanego Akcje kliknij *Usuń*.

# 4. Włączanie i wyłączanie aplikacji

Aby włączyć/wyłączyć aplikację.

 $\label{eq:przejdź} \mathsf{Przejdź} \ \mathsf{do} \ \textit{Aplikacje} \rightarrow \textit{Moje aplikacje} \rightarrow \textit{Ikony Informacyjne}.$ 

Kliknij przycisk Konfiguracja.

Kliknij zakładkę Ustawienia.

Aby włączyć aplikację ustaw opcję *Włącz aplikację* na TAK i kliknij *Zapisz*. Aby wyłączyć aplikację ustaw opcję *Włącz aplikację* na NIE i kliknij *Zapisz*.

# 5. Odinstalowanie i przeinstalowanie aplikacji

Aby odinstalować/usunąć całkowicie aplikację ze sklepu.

 $\label{eq:przejdź} \mbox{Przejdź do } \mbox{\it Aplikacje} \rightarrow \mbox{\it Moje aplikacje} \rightarrow \mbox{\it Ikony Informacyjne.}$ 

Kliknij przycisk Odinstaluj aplikację i potwierdź klikając przycisk Tak.

W przypadku przeinstalowania aplikacji konfiguracja aplikacji nie zostanie utracona.

Prawidłowe przeinstalowanie polega na odinstalowaniu aplikacji, odczekaniu kilku minut (minimum 2) w celu synchronizacji systemów i ponownym jej zainstalowaniu (rozdział 1).

# 6. Pomoc Techniczna

Informacje na temat potencjalnych problemów z działaniem aplikacji i sposoby ich rozwiązywania znajdują się bezpośrednio w aplikacji – zakładka *Pomoc* **(Rysunek 9)**.

Kontakt w sprawach technicznych możliwy jest wyłącznie za pośrednictwem zgłoszeń dokonywanych przez aplikację. Odpowiedzi na zgłoszenia są zamieszczane również w aplikacji.

|                                                                                                    | Asortyment 🛇 Marketing                                                                                          | 🔟 Raporty 🔛 Zawartosc                                                                                                    | 😲 Konriguracja 👬 Ap                                                             | ukacje 🕲 Kampanie                  |
|----------------------------------------------------------------------------------------------------|----------------------------------------------------------------------------------------------------|----------------------------------------------------------------------------------------------------|---------------------------------------------------------------------------------|------------------------------------|
| Konfiguracja                                                                                                    |                                                                                                    |                                                                                                    |                                                                                 |                                    |
| Ikony Dodaj 🕙 Ustawienia Pomoc 🗸                                                                                                    |                                                                                                    |                                                                                                    |                                                                                 | Shop <mark>Gadg</mark> a           |
| Dowiedz się więcej o aplikacji Info Ikony Pro                                                                                                    |                                                                                                    |                                                                                                    |                                                                                 |                                    |
| Ważne informacje na temat działania, konfiguracji i korz<br>Opisy aplikacji, przykłady realizacji sklepów z tą aplikacja                                                                                                    | ystania z aplikacji są dostępne w instruk<br>), opinie użytkowników i inne treści znajo                         | cji obsługi.<br>dziesz na stronie domowej aplikac                                                                         | i.                                                                              |                                    |
| z                                                                                                    | obacz instrukcję PDF oraz                                                                                       | Zobacz stronę domow                                                                                                    | ą                                                                               |                                    |
| Rozwiąż problem, gdy aplikacja nie uruchamia                                                                                                    | się lub działa nieprawidłowo                                                                                    |                                                                                                    |                                                                                 |                                    |
| Każdorazowo po wykonaniu poniższych czynności prz<br>Już teraz kliknij przycisk Wykonaj automatyczną napra<br>występować problem.                                                                                                    | ejdź na stronę, na której występuje pr<br>wę - aplikacja zweryfikuje potencjalne p<br>Wykonaj automaty          | oblem, odśwież ją kombinacją kl<br>roblemy i jeśli jest to możliwe dok<br>czną naprawę                                    | awiszy (Ctrl + R) i sprawdź dz<br>ona naprawy lub zakomunikuje                  | ałanie aplikacji.<br>2, gdzie może |
| Każdorazowo po wykonaniu poniższych czynności prz         Już teraz kliknij przycisk Wykonaj automatyczną napra występować problem. <ul> <li>Upewnij się, że aplikacja jest włączona       </li> </ul>                                                                                                    | ejdž na stronę, na której występuje pr<br>wę - aplikacja zweryfikuje potencjalne p<br>Wykonaj automaty          | oblem, odśwież ją kombinacją kl<br>roblemy i jeśli jest to możliwe dok<br>czną naprawę                                    | awiszy (Ctrl + R) i sprawdź dz<br>ona naprawy lub zakomunikuju                  | atanie aplikacji.<br>e, gdzie może |
| Każdorazowo po wykonaniu poniższych czynności prz         Już teraz kliknij przycisk Wykonaj automatyczną napra występować problem.         Image: Comparison of the system of the system.         Image: Comparison of the system of the system of                           | ejdž na stronę, na której występuje pr<br>wę - aplikacja zweryfikuje potencjalne p<br>Wykonaj automaty          | oblem, odśwież ją kombinacją kl<br>roblemy i jeśli jest to możliwe dok<br>czną naprawę                                    | wiszy (Ctrl + R) i sprawdź dz<br>ona naprawy lub zakomunikuje                   | atanie aplikacji.<br>e, gdzie może |
| Każdorazowo po wykonaniu poniższych czynności prz         Już teraz kliknij przycisk Wykonaj automatyczną napra występować problem.         Image: Strawy strawy str | ejdź na stronę, na której występuje pr<br>wę - aplikacja zweryfikuje potencjalne p<br>Wykonaj automaty          | oblem, odśwież ją kombinacją kl<br>roblemy i jeśli jest to możliwe dok<br>czną naprawę                                    | wiszy (Ctrl + R) i sprawdź dz                                                   | ałanie aplikacji.<br>e, gdzie może |
| Każdorazowo po wykonaniu poniższych czynności prz         Już teraz kliknij przycisk Wykonaj automatyczną napra         Iwystępować problem.         Wyczyść pamięć cache sklepu         Sprawdź działanie aplikacji na standardowym stylu         Odinstaluj i ponownie zainstaluj aplikację                                                                                                    | ejdž na stronę, na której występuje pr<br>wę - aplikacja zweryfikuje potencjalne p<br>Wykonaj automaty          | oblem, odśwież ją kombinacją kl<br>roblemy i jeśli jest to możliwe dok<br>czną naprawę                                    | awiszy (Ctrl + R) i sprawdź dz<br>ona naprawy lub zakomunikuju                  | atanie aplikacji.<br>e, gdzie może |
| Każdorazowo po wykonaniu poniższych czynności prz         Już teraz kliknij przycisk Wykonaj automatyczną napra         występować problem.         Wyczyść pamięć cache sklepu         Sprawdź działanie aplikacji na standardowym stylu         Odinstaluj i ponownie zainstaluj aplikację         Uzyskaj pomoc techniczną                                                                                                    | ejdž na stronę, na której występuje pr<br>wę - aplikacja zweryfikuje potencjalne p<br>Wykonaj automaty          | oblem, odśwież ją kombinacją kl<br>roblemy i jeśli jest to możliwe dok<br>czną naprawę                                    | awiszy (Ctrl + R) i sprawdź dz<br>ona naprawy lub zakomunikuju                  | atanie aplikacji.<br>e, gdzie może |
| Każdorazowo po wykonaniu poniższych czynności prz         Już teraz kliknij przycisk Wykonaj automatyczną napra         Image: Strawy strawy st | ejdž na stronę, na której występuje pr<br>wę - aplikacja zweryfikuje potencjalne p<br>Wykonaj automaty<br># RWD | oblem, odśwież ją kombinacją kl<br>roblemy i jeśli jest to możliwe dok<br>czną naprawę<br>ę z zespolem pomocy technicznej | wiszy (Ctrl + R) i sprawdź dz<br>ona naprawy lub zakomunikuje<br>słopGadget.pl. | atanie aplikacji.<br>e, gdzie może |

Rysunek 6

### Załącznik A – tworzenie własnego modułu w sklepie

Przejdź do *Konfiguracja* → *Wygląd* → *Aktywny styl graficzny* → *Zakładka Moduły*. Kliknij przycisk *Dodaj moduł*. Wpisz w polu *Tytuł*, np. "Ikony Informacyjne". Zaznacz Obramowanie na *NIE*. Wpisz w polu *HTML ID* dokładnie "box\_wce\_infoiconspro". Ustaw *Tryb* na *Tekst*. Kliknij przycisk *Zapisz i wróć do listy*. Przejdź na zakładkę *Strona główna* i aktywuj jeśli nie jest aktywna. Wskaż kursorem na przycisk *Dostępne moduły*. Użyj techniki przeciągnij i upuść aby umieścić moduł "Ikony Informacyjne" w dowolnie wybrane miejsce w układzie sklepu.

Kliknij przycisk Zapisz.

# Załącznik B – wgrywanie własnego obrazka do sklepu

Przejdź do Styl graficzny & nawigacja  $\rightarrow$  Aktywny styl graficzny  $\rightarrow$  zakładka Stopka.

| Ustawienia podstawowe | Stopka sklepu                                              |
|-----------------------|------------------------------------------------------------|
| Nagłówek              | Edycja • Wstaw • Widok • Format • Tabela • wyłącz edytor   |
| Stopka                | A • Krój fontu • Rozmiar fon • B I E E E E E • E • E • E Ø |
| Strona główna         |                                                            |
| Lista produktów       | •                                                          |
| Szczegóły produktu    |                                                            |
| Moduły                |                                                            |
| Własny styl CSS       |                                                            |
| Własny skrypt JS      |                                                            |
| Pliki graficzne       |                                                            |
| Edycja zaawansowana   | p Słów: 0                                                  |
|                       |                                                            |
|                       | Zapisz i wróć do listy lub Zapisz                          |

Rysunek A1

Kliknij Wstaw/Edytuj obrazek (Rysunek A1 opcja 1)

| Ustawienia podstawowe | Stopka sklepu                                                  |
|-----------------------|----------------------------------------------------------------|
| Nagłówek              | Edycja + Wstaw + Widok + Format + Tabela + wyłączedytor        |
|                       | A ▼ Krój fontu ▼ Rozmiar fon ▼ B I E Ξ Ξ ≣ ∷ ▼ ⋮ ▼ ⋮ = ▼ Ξ Ξ Ø |
| Strona główna         |                                                                |
| Lista produktów       |                                                                |
| Szczegóły produktu    | ×                                                              |
| Moduły ź              | ódło <b>1</b> R                                                |
| Własny styl CSS O     | pis obrazka                                                    |
| Własny skrypt JS      | ymiary x Zachowaj proporcje                                    |
| Pliki graficzne       | Ok Anuluj                                                      |
| Edycja zaawansowana   | p Słów: 0                                                      |
|                       |                                                                |
|                       | Zapisz i wróć do listy lub Zapisz                              |
|                       |                                                                |

Rysunek A2

Kliknij Menedżer plików (Rysunek A2 opcja 1).

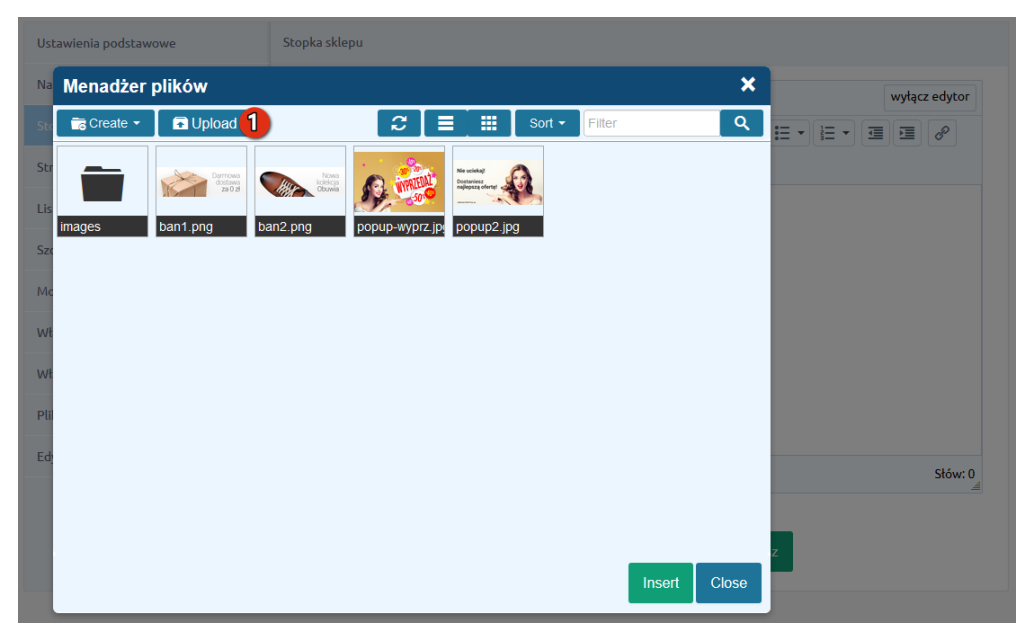

Rysunek A3

Kliknij Upload (Rysunek A3 opcja 1).

| Menadżer     | plików                                                  |                     |               |         | × |
|--------------|---------------------------------------------------------|---------------------|---------------|---------|---|
| 🛛 💼 Create 👻 | Dpload                                                  |                     | Sort - Filter |         | ٩ |
|              | Upload                                                  |                     |               | ×       |   |
| s<br>images  | Valid extensions: jpg, jpeg, gif, p<br>Max size: 256 MB | ong, swf, webp, pdf | <br>          | ;       |   |
| с<br>с<br>t  |                                                         | Drag files here     |               |         |   |
| ±.           |                                                         |                     |               | d files |   |
|              |                                                         |                     | Upload        | Close   |   |
|              |                                                         |                     |               | Insert  | Z |

Rysunek A4

Kliknij Add files (Rysunek A4 opcja 1).

|                                                                                         |     | ·                      |        | _ |
|-----------------------------------------------------------------------------------------|-----|------------------------|--------|---|
| 🜖 Wysyłanie pliku                                                                       |     |                        |        | × |
| 🗧 🔶 👻 🛧 🧧 🖌 Ten komputer > Obrazy > Okna popup                                          | ~ Ū | Przeszukaj: Okna popup |        | P |
| Organizuj 🔻 Nowy folder                                                                 |     |                        |        | 0 |
| <ul> <li>Dokumenty * ^</li> <li>Pulpit *</li> <li>Obrazy *</li> <li>Oprazy *</li> </ul> |     |                        |        |   |
| Ten komputer                                                                            |     |                        |        |   |
| E Dokumenty                                                                             |     |                        |        |   |
| 👌 Muzyka                                                                                |     |                        |        |   |
| 🧊 Obiekty 3D                                                                            |     |                        |        |   |
| Cobrazy                                                                                 |     |                        |        |   |
| -<br>Nazwa pliku: wyprzedaz.jpg                                                         | ~   | Wszystkie pliki (*.*)  |        | ~ |
|                                                                                         |     | 1 Otwórz               | Anuluj |   |

Rysunek A5

Wybierz plik ze swojego komputera i kliknij Otwórz (Rysunek A5 opcja 1).

| Menadżer     | plików                                                        |            |     |            |           | ×     |
|--------------|---------------------------------------------------------------|------------|-----|------------|-----------|-------|
| c 📑 Create 👻 | 🖬 Upload                                                      | C          |     | <br>Sort 🕶 | Filter    | ঀ     |
|              | Upload                                                        |            |     |            | ×         |       |
| images       | Valid extensions: jpg, jpeg, gif, png, sw<br>Max size: 256 MB | f, webp, p | odf |            |           |       |
| c.           | wyprzedaz.jpg                                                 |            |     |            | 0%        |       |
| c            |                                                               |            |     |            |           |       |
| t            |                                                               |            |     |            |           |       |
| h            | Files: 1 (207 KB)                                             |            |     |            | Add files |       |
|              |                                                               |            |     | 1 Uploa    | ad Close  |       |
|              |                                                               |            |     |            | Insert    | Close |

Rysunek A6

Kliknij przycisk *Upload* (Rysunek A6 opcja 1) i zaczekaj, aż plik zostanie przesłany do sklepu.

| Menadżer plików |                                                                           |               |   |  |  | ×      |           |         |
|-----------------|---------------------------------------------------------------------------|---------------|---|--|--|--------|-----------|---------|
| Create 🝷        | 🖬 Upload                                                                  | 👴 Manage 👻    | C |  |  | Sort 🕶 | Filter    | ঀ       |
|                 | Upload                                                                    |               |   |  |  |        | ×         |         |
| images          | Valid extensions: jpg, jpeg, gif, png, swf, webp, pdf<br>Max size: 256 MB |               |   |  |  |        |           |         |
|                 | wyprzedaz.jpg                                                             |               |   |  |  |        | 100%      |         |
|                 |                                                                           |               |   |  |  |        |           |         |
|                 | Uploaded 1 files(s                                                        | ) at 254 KB/s |   |  |  |        | Add files |         |
|                 |                                                                           |               |   |  |  |        | 1 Close   |         |
|                 |                                                                           |               |   |  |  |        | Inser     | t Close |

Rysunek A7

Kliknij przycisk Close (Rysunek A7 opcja 1).

| Menadżer   | plików                               |            |                |                                                                      |              | ×           |
|------------|--------------------------------------|------------|----------------|----------------------------------------------------------------------|--------------|-------------|
| 🔁 Create 👻 | 🕞 Upload                             | 👴 Manage 🝷 | <i>2</i> =     | So                                                                   | rt - Filter  | ٩           |
| images     | Damove<br>Optime<br>2a02<br>ban1.png | ban2.png   | popup-wyprz.jp | Ne utility<br>Destances over<br>memory over the second<br>popup2.jpg | wyprzedaz ję |             |
|            |                                      |            |                | 6                                                                    | ,            |             |
|            |                                      |            |                |                                                                      |              |             |
|            |                                      |            |                |                                                                      |              |             |
|            |                                      |            |                |                                                                      | 2            | nsert Close |

Rysunek A8

Upewnij się, że przesłany obrazek jest zaznaczony i kliknij przycisk *Insert* (Rysunek A8 opcja 2).

| Ustawienia podstawowe | Stopka sklepu                                            |
|-----------------------|----------------------------------------------------------|
| Nagłówek              | Edycja + Wstaw + Widok + Format + Tabela + wyłącz edytor |
|                       | A ▼ Krój fontu ▼ Rozmiar fon ▼ B I E Ξ Ξ Ε Ξ · Ξ ▼ Ξ Ø   |
| Strona główna         |                                                          |
| Lista produktów       |                                                          |
| Szczegóły produktu    | ×                                                        |
| Moduły                | Źródło 1 /public/assets/wyprzedaz.jpg                    |
| Własny styl CSS       | Opis obrazka                                             |
| Własny skrypt JS      | Wymiary 640 x 424 Zachowaj proporcje                     |
| Pliki graficzne       | Ok Anult 2                                               |
| Edycja zaawansowana   | p Stów: 0                                                |
|                       |                                                          |
|                       | Zapisz i wróć do listy lub Zapisz                        |
|                       |                                                          |

Rysunek A9

Zaznacz i skopiuj do schowka całą zawartość pola *Źródło* (Rysunek A9 opcja 1) i kliknij <u>Anuluj</u> (Rysunek A9 opcja 2).

# Sprawdzone aplikacje, dzięki którym zwielokrotnisz swoją sprzedaż

Chcesz by Twój sklep był jeszcze bardziej przyjazny dla klienta? Wyposaż go w aplikacje od ShopGadget.pl. Aplikacje są to niewielkie programy rozbudowujące system e-commerce o dodatkowe funkcjonalności. Ich zadaniem jest wprowadzenie konkretnych interakcji między sklepem a klientem, co powoduje wzrost sprzedaży.

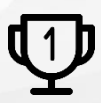

Nasza aplikacja Kategorie Obrazkowe zajęły pierwsze miejsce w konkursie na najlepszą aplikację dla e-sklepu, organizowanym w 2016 roku.

Właścicielem marki ShopGadget jest WebCoders.eu Sp. z o.o. Właścicielem marki eSklep jest Home.pl S.A.

Instrukcja obsługi aplikacji Wszelkie prawa zastrzeżone – 2020 – WebCoders.eu Sp. z o.o.